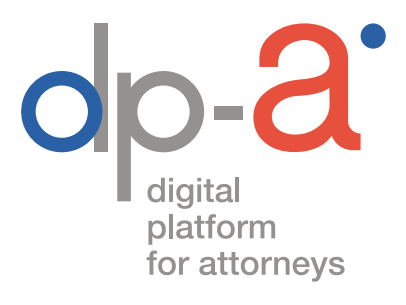

## **DPA-AUTHENTIC SOURCES**

## Les recherches dans GraydonCreditsafe

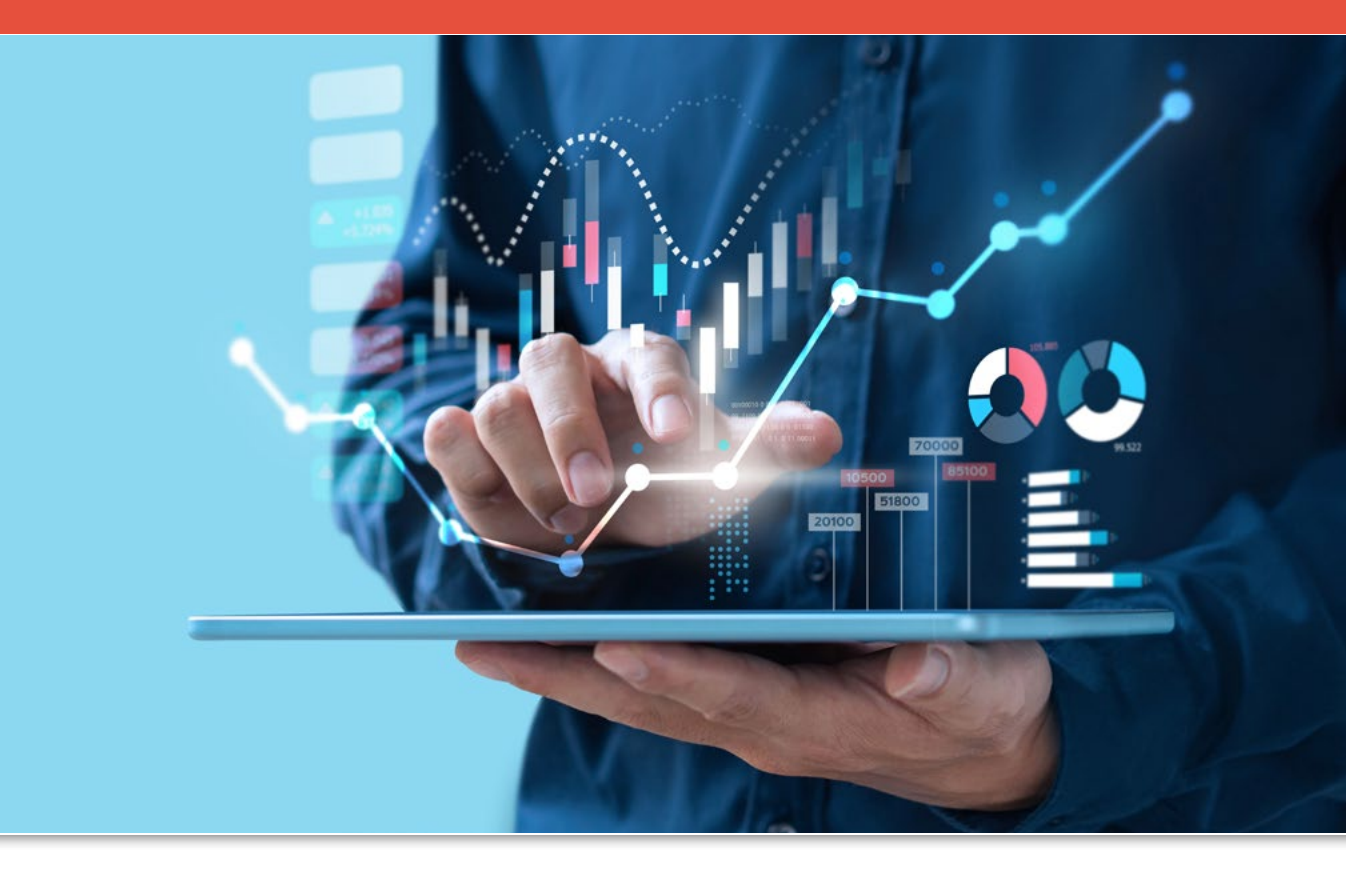

## DE QUOI AVEZ-VOUS BESOIN ?

#### En tant qu'avocat

- De votre **carte d'avocat** et d'un lecteur de carte Pour s'enregistrer sur la plateforme DPA, la plupart des lecteurs de carte peuvent convenir (y compris les lecteurs PINPAD avec digits)
- Ou de votre GSM pour utiliser l'authentification itsme®
- D'un PC avec connexion internet

#### En tant que non-avocat (mandataire)

- Pour vous connecter avec la carte elD
  De votre carte elD et d'un lecteur de carte
  Pour s'enregistrer sur la plateforme DPA, la plupart des lecteurs de carte
  peuvent convenir (y compris les lecteurs PINPAD avec digits)
- Pour vous connecter via Itsme® De votre GSM
- D'un PC avec connexion internet

# OÙ SE TROUVE L'APPLICATION GRAYDONCREDITSAFE DANS LA DPA-AUTHENTIC SOURCES ?

Vous pouvez ouvrir la DPA-Authentic Sources

• via les tuiles des applications sur le portail AVOCATS.be, https://portail.avocats.be/;

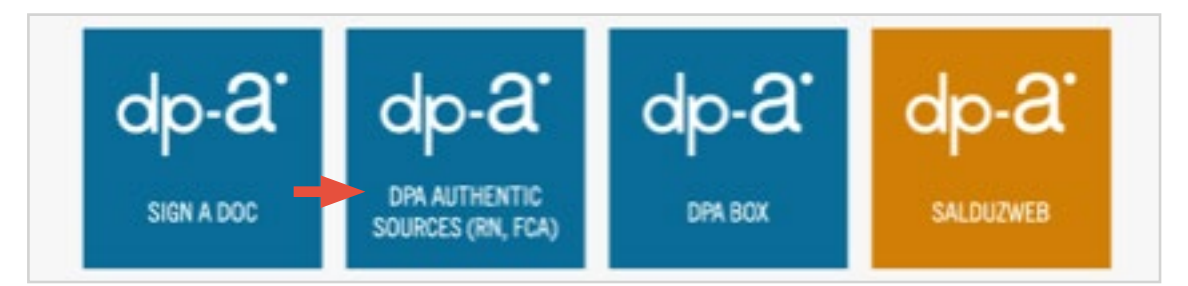

• via l'écran DPA-Deposit habituel : cliquez sur « **Préférences** » puis sur « **Mes** applications » pour ouvrir la DPA-Authentic Sources

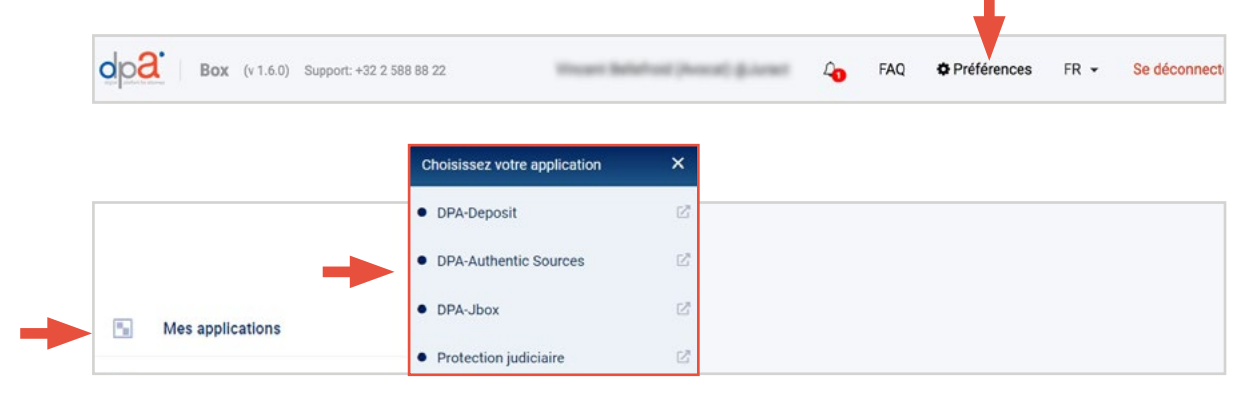

**Attention :** Pour pouvoir utiliser la DPA-Authentic Sources, il faut au préalable accepter sur la plateforme DPA les conditions spécifiques d'utilisation de l'application.

Vous trouverez ces conditions spécifiques d'utilisation sous « Mes Conditions d'utilisation ».

|    |                              | Conditions Spécifiques de                       |      |
|----|------------------------------|-------------------------------------------------|------|
| 0  | Mon Profil                   | DPA-Authentic Sources ACC<br>Version 07/07/2021 | EPTÉ |
| 26 | Mes Mandats                  |                                                 |      |
| Ø  | Mes Conditions d'utilisation |                                                 |      |

## DPA-AUTHENTIC SOURCES

### GRAYDONCREDITSAFE

| Choisissez la source dans laquelle vous souh | aitez rechercher.                    |                     |
|----------------------------------------------|--------------------------------------|---------------------|
| Q Registre national                          | Q Fichier Central des Avis de saisie | Q GraydonCreditsafe |

Une fois enregistré, vous pouvez choisir **« Nouvelle recherche »** à gauche de l'écran. Dans ce menu, vous pouvez aussi consulter des **« Recherches précédentes »** ou des **« Rapports récents »** non encore lus.

|                                                                                                    | *_DENNA_SKA_SKEVALERIJE_DENEDUE                                        |                                                         |
|----------------------------------------------------------------------------------------------------|------------------------------------------------------------------------|---------------------------------------------------------|
| -                                                                                                    | Recherche dans GraydonCreditsafe                                       |                                                         |
| Sources authentiques                                                                                                    | Vous recherchez au nom de Angle AAContent pour <u>OBEG - TEST SVA</u>  | Vous pouvez changer de contexte dans le menu de gauche. |
| OBFG - TEST SVA (Avocat) •                                                                                                    |                                                                        |                                                         |
| Avocat                                                                                                    |                                                                        |                                                         |
| (Avocat) -                                                                                                    | •                                                                      |                                                         |
| and the second second se | Recherche                                                              |                                                         |
| Q Nouvelle recherche                                                                                                    | Référence & facturation                                                |                                                         |
| Recherches précédentes                                                                                                    | Quelle référence voulez-vous lier à cette recherche?*                  | Qui doit être facturé pour cette recherche?*            |
|                                                                                                    | Numéro de dossier                                                      | test Sylvie - OVB (0685405463) -                        |
| Rapports récents                                                                                                    |                                                                        |                                                         |
|                                                                                                    | Recherche<br>Chalelerere comment vous vouler rechercher dans CrawlonOr | directo.                                                |
|                                                                                                    | Choisissez comment vous voulez reciencher dans Grayuunch               | unsale.                                                 |
|                                                                                                    | Numéro d'entreprise Nom & adresse                                      |                                                         |
|                                                                                                    | Numéro d'entreprise Format 9999.999. Seulement I                       | es numéros d'entreprise belges peuvent être cherchés.   |
|                                                                                                    | Q Valider ce numéro                                                    |                                                         |
| Man Applications                                                                                                    |                                                                        |                                                         |

#### NOUVELLE RECHERCHE

La recherche dans GraydonCreditsafe comporte deux étapes : la recherche et le rapport.

Au début d'une recherche, vous devez indiquer une référence. Si vous utilisez plusieurs adresses de facturation, sélectionnez celle à laquelle votre recherche doit être facturée.

| Quelle référence voulez-vous lier à cette recherche?* | Qui doit être facturé pour cette recherche?* |
|-------------------------------------------------------|----------------------------------------------|
| Numéro de dossier                                     | test Svlvie - OVB (0685405463)               |

RECHERCHE À L'AIDE DU NUMÉRO D'ENTREPRISE

Seuls les numéros d'entreprises belges peuvent faire l'objet d'une recherche. Introduisez le numéro d'entreprise (les 10 chiffres sans BE). Vous ne devez pas inscrire les 'points' entre les chiffres. Cliquez sur « Valider ce numéro ».

| Numéro d'entreprise | Nom & adresse                                                                         |
|---------------------|---------------------------------------------------------------------------------------|
| Numéro d'entreprise | Format 9999.999.999. Seulement les numéros d'entreprise belges peuvent être cherchés. |
| O Validar ce numéro |                                                                                       |

La validité du numéro recherché est contrôlé. Cette action est **gratuite**.

Plusieurs lignes peuvent être listées par numéro d'entreprise ; il s'agit du siège social et des adresses des succursales. Tous les numéros d'entreprise identiques sélectionnés apparaîtront dans un rapport et seront facturés une seule fois.

Peuvent apparaître dans la liste des entreprises actives ainsi que des entreprises inactives.

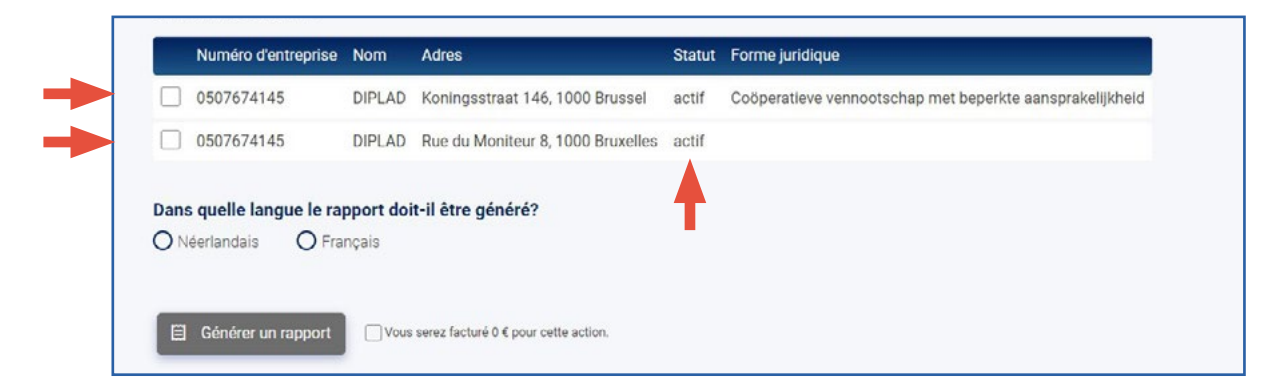

Sélectionnez les entreprisespour lesquelles vous souhaitez demander un rapport. Sélectionnez la langue de votre choix pour ce rapport.

Confirmez que vous accepterez de payer le prix pour cette recherche. Chaque numéro d'entreprise unique (indépendamment du nombre de succursales) = 1 rapport. Cliquez sur **« Générer un rapport »**.

|            | Numéro d'entreprise | Nom    | Adres                             | Statut | Forme juridique                                          |
|------------|---------------------|--------|-----------------------------------|--------|----------------------------------------------------------|
| ~          | 0507674145          | DIPLAD | Koningsstraat 146, 1000 Brussel   | actif  | Coöperatieve vennootschap met beperkte aansprakelijkheid |
| •          | 0507674145          | DIPLAD | Rue du Moniteur 8, 1000 Bruxelles | actif  |                                                          |
|            |                     | mania  |                                   |        |                                                          |
| <b>)</b> N |                     | inçais |                                   |        |                                                          |
| • N        | eenandais O Pra     | nyais  |                                   |        |                                                          |

Sitôt votre recherche terminée, vous recevrez un message vous informant que le rapport sera (bientôt) disponible. Le délai d'attente maximum est de 30 minutes mais, en général, il est beaucoup plus court. Vous pourrez ensuite le télécharger via **« Recherches précédentes »** ou **« Rapports récents »**. Parmi les rapports récents se trouvent les rapports non lus.

| Res                                                                                                    | scherche Geinérer un rapport Confirmation                                                        |
|----------------------------------------------------------------------------------------------------|--------------------------------------------------------------------------------------------------|
| Le rapport demandé sera disponible en téléchargement de<br>Vous pourrez télécharger ce rapport via les Recherches pro<br>Nouvelle recherche | lans les 30 prochaines minutes.<br>récédentes of <u>Rapports récents</u> dans le menu de gauche. |
| Q Nouvelle recherche                                                                                                    |                                                                                                  |
| Recherches précédentes                                                                                                    |                                                                                                  |
| Rapports récents 1                                                                                                    | Un nouveau rapport (non lu)<br>est prêt                                                          |
| Mes rapports non lus<br>Repports non events deputs 7 jaars                                                                                  | v                                                                                                |
| Cliquer sur le rapport pour le Métcharger                                                                                                   | Cliquez sur le rapport afin de le télécharger                                                    |

2. RECHERCHE À L'AIDE D'UN NOM ET D'UNE ADRESSE

Vous pouvez également rechercher une entreprise à partir **d'un nom** et **d'une adresse**. Il est impératif d'introduire le nom correct de l'entreprise. Complétez la recherche avec l'adresse si elle est connue. La validité des données sur l'entreprise sera contrôlée. Cette action est **gratuite**.

| Numéro d'entreprise | Nom & adresse |  |
|---------------------|---------------|--|
| om de l'entreprise  |               |  |
| Nom de l'entreprise |               |  |
| Adresse 🕕           |               |  |
| Ville               | Code postal   |  |
| Rue                 | Numéro        |  |
| Boîte               |               |  |

**ASTUCE :** Introduire les trois premières lettres de la commune fait apparaître une liste de toutes les communes dont le nom commence ainsi, ainsi que leur code postal. Même principe pour les noms de rue.

#### Résultat

Les 50 premiers résultats de la recherche sont affichés. Peuvent apparaître dans la liste des entreprises actives ainsi que des entreprises inactives. Si le résultat souhaité ne figure pas dans la liste, cliquez sur le bouton **« Changer »** et affinez votre recherche.

| Vous avez recherch                                                                                                    | né                                                                                                    |                                                                                                    |                                                                               | Changer                                                                                                    |
|----------------------------------------------------------------------------------------------------|----------------------------------------------------------------------------------------------------|----------------------------------------------------------------------------------------------------|-------------------------------------------------------------------------------|----------------------------------------------------------------------------------------------------|
| Nom de l'entreprise                                                                                                    | Macro                                                                                                    |                                                                                                    |                                                                               |                                                                                                    |
| Adresse                                                                                                    | (Belgique)                                                                                                    |                                                                                                    |                                                                               |                                                                                                    |
| Référence & facture                                                                                                    | ation                                                                                                    |                                                                                                    |                                                                               |                                                                                                    |
| Votre recherche ser                                                                                                    | a liée au numéro de dossier Refernen                                                                                                    | tie et sera facturé à test Sylvie - OVB (068540                                                                                                    | 5463).                                                                        |                                                                                                    |
|                                                                                                    | altez demander un rapport. Plusieurs                                                                                                    | lignes peuvent être listées par numéro d'entrep                                                                                                    | orise; il s'a                                                                 | git du siège social et succursales telles qu'elles ont été créées à la Banque                                                                                                    |
| Numéro<br>d'entreprise                                                                                                    | artez demander un rapport. Plusieurs<br>ises de Belgique. Tous les numéros d<br>Nom                                                                 | lignes peuvent être listées par numéro d'entrep<br>entreprise identiques sélectionnés apparaîtron<br>Adres                                                                                                    | rise ; il s'a<br>t dans un<br>Statut                                          | git du siège social et succursales telles qu'elles ont été créées à la Banque<br>apport et seront facturés une seule fois.<br>Forme juridique                                                                                                    |
| Numéro<br>d'entreprise                                                                                                    | altez demander un rapport. Plusieurs<br>lises de Belgique. Tous les numéros d<br>Nom<br>MACRO DECOR                                                 | lignes peuvent être listées par numéro d'entreg<br>'entreprise identiques sélectionnés apparaîtron<br>Adres<br>Brialmontlei 4, 2018 Antwerpen                                                                                                    | arise ; il s a<br>t dans un<br>Statut<br>actif                                | git du siège social et succursales telles qu'elles ont été créées à la Banque<br>apport et seront facturés une seule fois.<br>Forme juridique<br>Naamloze vennootschap                                                                                                    |
| Numéro<br>d'entreprise<br>0417731389<br>0421057796                                                                                       | altez demander un rapport. Husseurs<br>Isees de Belgique. Tous les numéros d<br>Nom<br>MACRO DECOR<br>MACRO - NATURE                                | lignes peuvent être listées par numéro d'entrej<br>entreprise identiques sélectionnés apparaîtron<br>Adres<br>Brialmontiel 4, 2018 Antwerpen<br>Rue Caporal Claes 2 2, 1030 Schaerbeek                                                                                                    | srise ; il s'a<br>t dans un<br>Statut<br>actif<br>inactif                     | git du siège social et succursales telles qu'elles ont été créées à la Banque<br>apport et seront facturés une seule fois.<br>Forme juridique<br>Naamloze vennootschap<br>Besloten vennootschap met beperkte aansprakelijkheid                                                                                      |
| Numéro<br>d'entreprise        0417731389        0421057796        0424560189                                                             | Altez demander un rapport. Plusieurs<br>isees de Belgique. Tous les numéros d<br>Nom<br>MACRO DECOR<br>MACRO - NATURE<br>MAC ROSS                   | lignes peuvent être listées par numéro d'entrej<br>entreprise identiques sélectionnés apparaîtron<br>Adres<br>Brialmontiel 4, 2018 Antwerpen<br>Rue Caporal Claes 2 2, 1030 Schaerbeek<br>Vermorgenstraat 69, 9100 Sint Niklaas                                                                                                  | statut<br>Statut<br>actif<br>inactif<br>actif                                 | gil du siège social et auccursales telles qu'elles ont été créées à la Banque<br>apport et seront facturés une seule fois.<br>Forme juridique<br>Naamloze vennootschap<br>Besioten vennootschap met beperkte aansprakelijkheid<br>Besioten vennootschap met beperkte aansprakelijkheid                              |
| Numéro<br>d'entreprise        0417731389        0421057796        0424560189        0426217109                                           | Altez demander un rapport. Plusieurs<br>isees de Belgique. Tous les numéros d<br>Nom<br>MACRO DECOR<br>MACRO - NATURE<br>MAC ROSS<br>MACROMATIC     | lignes peuvent être listées par numéro d'entrej<br>entreprise identiques sélectionnés apparaîtron<br>Adres<br>Brialmontlei 4, 2018 Antwerpen<br>Rue Caporal Claes 2 2, 1030 Schaerbeek<br>Vermorgenstraat 69, 9100 Sint Niklaas<br>Chemin Du Credit 12 12, 7750 Mont De<br>L'Enclus                                              | rise ; il sa<br>t dans un<br>Statut<br>actif<br>inactif<br>inactif<br>inactif | gil du siege social et succursales telles qu'elles ont été crédes à la Banque<br>apport et seront facturés une seule fois.<br>Forme juridique<br>Naamloze vennootschap<br>Besloten vennootschap met beperkte aansprakelijkheid<br>Besloten vennootschap met beperkte aansprakelijkheid<br>Coöperatieve vennootschap |
| Numéro        d'entreprise        0417731389        0421057796        04221057796        0424560189        0426217109        04318986365 | Altez demander un report. Plusieurs<br>isees de Belgique. Tous les numéros d<br>MacRo DECOR<br>MACRO - NATURE<br>MAC ROSS<br>MACROMATIC<br>MACROBIO | Ignes peuvent être listées par numéro d'entrej<br>entreprise identiques sélectionnés apparaîtron<br>Adres<br>Brialmontiei 4, 2018 Antwerpen<br>Rue Caporal Claes 2 2, 1030 Schaerbeek<br>Vermorgenstraat 69, 9100 Sint Niklaas<br>Chemin Du Credit 12 12, 7750 Mont De<br>L'Enclus<br>Hoveniersstr 25/A/1 25 /A/1, 8500 Kortrijk | rise ; il sa<br>t dans un<br>Statut<br>actif<br>inactif<br>inactif<br>inactif | git du siège social et succursales telles qu'elles ont été crédes à la Banque<br>apport et seront facturés une seule fois.<br>Forme juridique<br>Naamloze vennootschap<br>Besloten vennootschap met beperkte aansprakelijkheid<br>Coöperatieve vennootschap<br>Besloten vennootschap met beperkte aansprakelijkheid |

Sélectionnez les entreprisespour lesquelles vous souhaitez demander un rapport. Sélectionnez la langue de votre choix pour ce rapport.

Confirmez que vous accepterez de payer le prix pour cette recherche. Chaque numéro d'entreprise unique (indépendamment du nombre de succursales) = 1 rapport. Cliquez sur **« Générer un rapport »** 

|   | Numéro<br>d'entreprise | Nom            | Adres                                            | Statut  | Forme juridique                                         |
|---|------------------------|----------------|--------------------------------------------------|---------|---------------------------------------------------------|
| ~ | 0417731389             | MACRO DECOR    | Brialmontlei 4, 2018 Antwerpen                   | actif   | Naamloze vennootschap                                   |
|   | 0421057796             | MACRO - NATURE | Rue Caporal Claes 2 2, 1030<br>Schaerbeek        | inactif | Besloten vennootschap met beperkte<br>aansprakelijkheid |
|   | 0424560189             | MAC ROSS       | Vermorgenstraat 69, 9100 Sint<br>Niklaas         | actif   | Besloten vennootschap met beperkte<br>aansprakelijkheid |
|   | 0426217109             | MACROMATIC     | Chemin Du Credit 12 12, 7750<br>Mont De L'Enclus | inactif | Coöperatieve vennootschap                               |

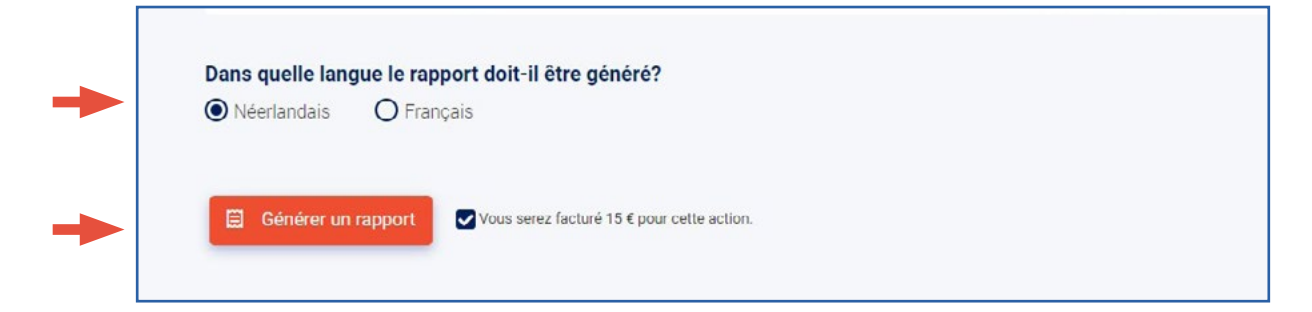

**RECHERCHES PRÉCÉDENTES** 

Les rapports peuvent être consultés via **« Recherches précédentes »** dans le menu à gauche. Si un rapport a été demandé, il figure dans la colonne **« Rapport »**. Cliquez sur le nom du rapport afin de le télécharger. Vous pouvez utiliser plusieurs filtres. Vous pouvez par exemple demander uniquement des recherches dans GraydonCreditsafe.

| Sources authentiques     | FILTRES                                     | Mes recherche         | s precédentes     | Vérifié po      | ur la dernière fois le 29/11/2022 09:1 |
|--------------------------|---------------------------------------------|-----------------------|-------------------|-----------------|----------------------------------------|
| OBFG - TEST SVA (Avocat) |                                             | Date de la demande Se | ource             | Référence       | Rapport                                |
| Avocat (Avocat)          | Q Recherche référence                       | 29/11/2022 09:03      | GraydonCreditsafe | Refementie      |                                        |
|                          | Source                                      | 29/11/2022 09:00      | GraydonCreditsafe | Referentie      |                                        |
| Q Nouvelle recherche     | Fichier des Avis                            | 29/11/2022 08 59      | GraydonCreditsafe | Referentie      |                                        |
| Recherches précédentes   | GraydonCreditsafe                           | 29/11/2022 08:49      | GraydonCreditsafe | Mijn referentie |                                        |
| Rapports récents 2       |                                             | 28/11/2022 16:52      | GraydonCreditsafe | Mijn referentie | DP-A_GRAYDONCS_28.11.202               |
|                          | Les 7 derniers jours  Les 30 derniers jours |                       |                   | < 1 2 3 4 5 6   | > >>                                   |
| Mes Applications         | De 🖸 → Jusqu'à 🖸                            |                       |                   |                 |                                        |

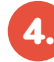

#### RAPPORTS RÉCENTS

Vous pouvez consulter les rapports (non lus, non enregistrés) des sept derniers jours via le bouton **« Rapports récents »** dans le menu à gauche (il s'en affichera 20 maximum).

Cliquez sur l'icône du rapport pour le télécharger.

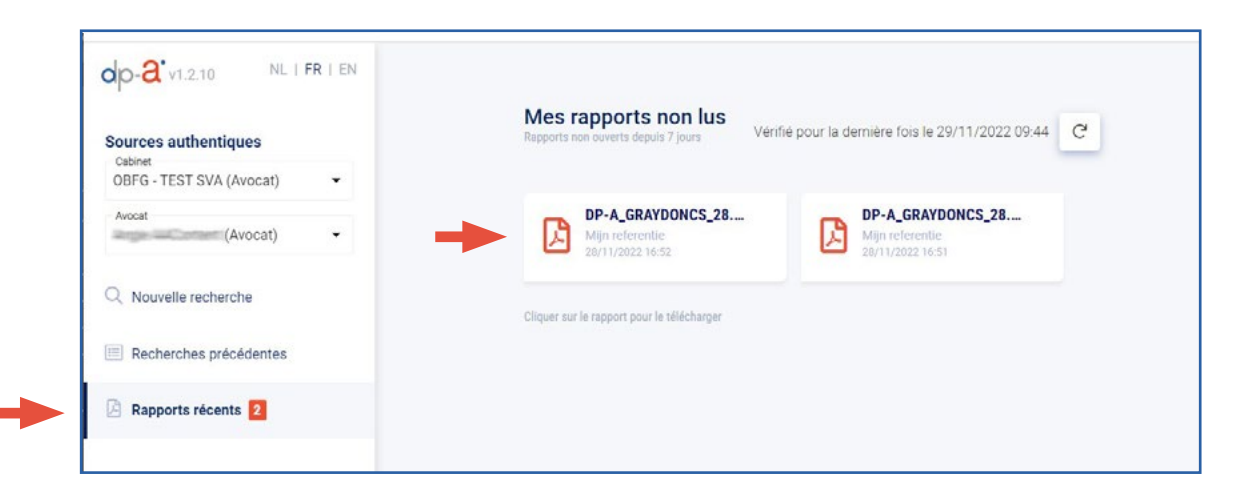

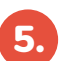

#### LE RAPPORT

Le rapport est édité par GraydonCreditsafe. L'information présentée dans ce rapport provient de GraydonCreditsafe. OVB/Diplad et OBFG ne garantissent en rien l'exactitude des données et ne sont en aucun cas responsables de leur validité.

Chaque rapport est pourvu d'une page de couverture DPA

- pour des raisons de support
- pour pouvoir être joint à son propre dossier
- avec une clause de non-responsabilité précisant que la DPA n'est pas responsable de l'exactitude des données

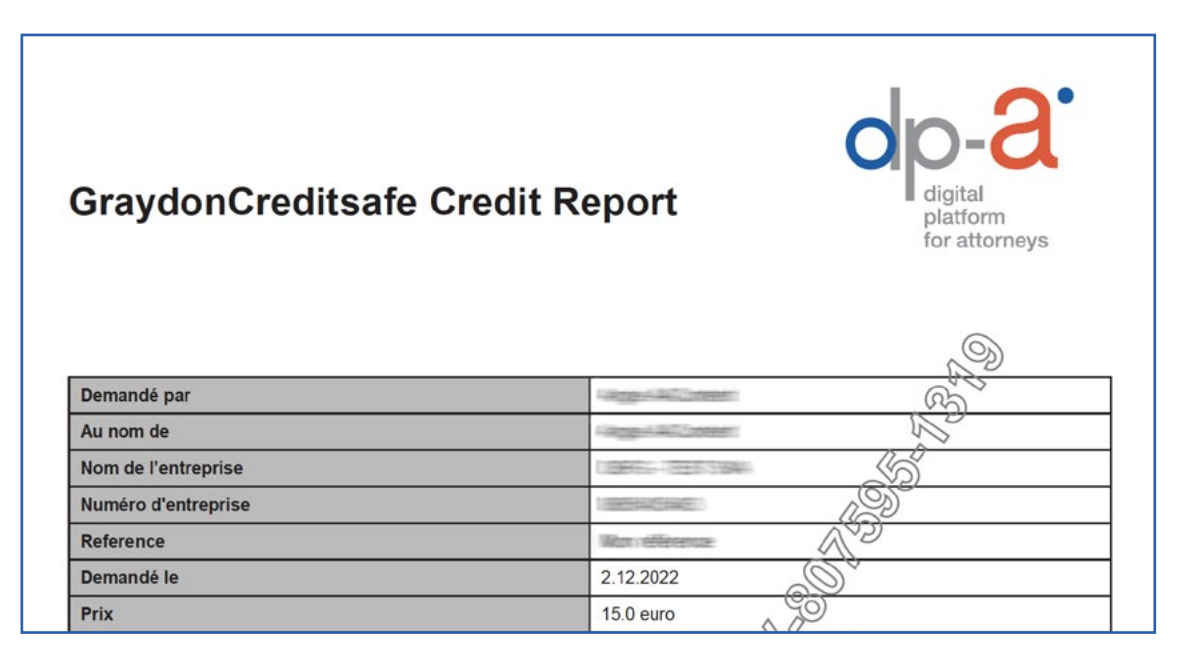

Les rapports de GraydonCreditsafe sont très détaillés et clairs- voir spécimen: https://connect.graydon-global.com/rs/934-AQC-614/images/Exemple%20de%20 rapport%20BE%202021.pdf

Si vous avez des questions sur le **fonctionnement de l'application DPA-Authentic Sources** ou la **facturation** de ce service, contactez le **DPA-Service Desk** via le **02 588 88 22** ou **support@dp-a.be**.

Si vous avez des questions sur les **données figurant dans le rapport** GraydonCreditsafe, contactez le **service clients de GraydonCreditsafe** via le **03 280 88 80** ou **gyd-support@graydoncreditsafe.be** (ce service est gratuit).

#### COMMENT SERONT FACTURÉES LES RECHERCHES ?

6.

Vous recevrez **chaque mois une facture** pour vos recherches du mois écoulé dans GraydonCreditsafe.

Les factures sont établies et envoyées au cabinet ou au bureau personnel, suivant le choix que vous aurez posé avant de lancer la recherche.

Avant de confirmer la demande de recherche ou de rapport, **les frais sont mentionnés** sous le bouton de confirmation.

| Générer un rapport | Vous serez facturé 15 € pour cette action. |  |
|--------------------|--------------------------------------------|--|
|                    |                                            |  |

Via les « **Recherches récentes** », vous recevrez un résumé du nombre de recherches entreprises dans GraydonCreditsafe.

| Sources authentiques       | FILTRES                | Mes recherches précé        | dentes Verifie           | pour la dernière fois le 29/11/2022 09:17 |
|----------------------------|------------------------|-----------------------------|--------------------------|-------------------------------------------|
| OBFG - TEST SVA (Avocat) - |                        | Date de la demande Source   | Référence                | Rapport                                   |
| Avocat (Avocat) •          | Q. Recherche référence | 29/11/2022 09:03 GraydonCre | editsafe Refernentie     |                                           |
|                            | Source                 | 29/11/2022 09:00 GraydonCre | editsafe Referentie      |                                           |
| Q Nouvelle recherche       | Fichier des Avis       | 29/11/2022 08:59 GraydonCre | editsafe Referentie      |                                           |
| Recherches précédentes     | GraydonCreditsafe      | 29/11/2022 08:49 GraydonCre | editsafe Mijn referentie |                                           |
| Rapports récents 2         | Date de la demande     | 28/11/2022 16:52 GraydonCre | editsafe Mijn referentie | DP-A_GRAYDONCS_28.11.2022.pr              |

Cliquez sur le nom pour plus de détails.

| nformations sur la                                     | requête                                 |            |                             |              |                                       |                              |
|--------------------------------------------------------|-----------------------------------------|------------|-----------------------------|--------------|---------------------------------------|------------------------------|
| emandé le<br>8/11/2022 16:52                           | Par<br>Sorge Score                      | 5.<br>     | Source<br>GraydonCreditsafe | Langue<br>nl | Type de requête<br>Demande de rapport | Référence<br>Mijn referentie |
| nformations de fac<br>acturé à<br>est Sylvie - OVB     | cturation<br>Montant facturé<br>€ 15,00 |            |                             |              |                                       |                              |
| Information de re<br>Numéro d'entreprise<br>0507674145 | cherche<br>Nom d'entreprise<br>DIPLAD   | Pays<br>be |                             |              |                                       |                              |
| Rapport DP-A_0                                         | RAYDONCS_28.                            |            |                             |              |                                       |                              |
| Mijn refe<br>29/11/20                                  | erentie<br>22.09:49                     | 4          |                             |              |                                       |                              |

## BESOIN D'AIDE?

#### Contactez le DPA-Service Desk :

- Tél. : 02 588 88 22
- e-mail : support@dp-a.be
- www.dp-a.be

#### Avez-vous des questions sur les données figurant dans le rapport GraydonCreditsafe ?

Contactez le service clients de GraydonCreditsafe (ce service est gratuit).

- Tél. : 03 280 88 80
- gyd-support@graydoncreditsafe.be

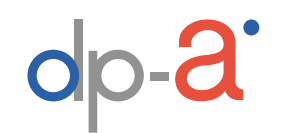

A COMMON PROJECT OF

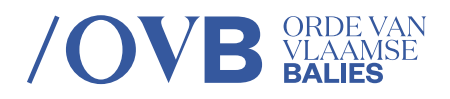

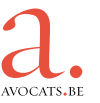